## **Navigating Blackboard**

There are two easy ways to access Blackboard. One is to go directly to the Web site by keying <u>http://cvcc.blackboard.com/</u> into the address line of your Web browser. The other is to go to the school Web site: <u>http://www.cvcc.edu/</u>. Click on the "MyCVCC" at the top of the page, then "Students", and then "VIP (Blackboard)".

| Athletics                    | Resources                | About Us  | IyCVCC        | Home     |  |  |
|------------------------------|--------------------------|-----------|---------------|----------|--|--|
|                              |                          | Search th | » Students    | 1. SE    |  |  |
|                              |                          | lan and a | » Faculty & S | staff    |  |  |
|                              |                          | Keyword   |               | GO       |  |  |
|                              |                          | 828.327   | .7000         |          |  |  |
|                              |                          |           |               |          |  |  |
| Welco<br>This is you         | ome to I                 | MyCVC     | C for         | Students |  |  |
| Student Quick Links          |                          |           | An            |          |  |  |
| » Student Online Log-in Help |                          |           |               | Ne       |  |  |
| » My Services                |                          |           |               | "C       |  |  |
| » My Services Workflows      |                          |           |               | Serv     |  |  |
| » VIP (Bla                   | ackboard)                |           |               |          |  |  |
| » Check Student Email        |                          |           | » Corr        |          |  |  |
| » Semes                      | ter Schedul              | les       |               | » Com    |  |  |
| » Campus Calendar            |                          |           | » Mes         |          |  |  |
|                              | » Student Resource Guide |           |               | Cierce   |  |  |
| » Studen                     | t Resource               | Guide     |               | Sign u   |  |  |

You will be directed to the log in page for VIP Blackboard.

| Welcome to the Virtual Instruction Porta                                                                                                    |  |  |  |  |  |
|----------------------------------------------------------------------------------------------------|--|--|--|--|--|
| Let's get started!                                                                                                    |  |  |  |  |  |
| A Change Text Size O High Contrast Setting                                                                                                    |  |  |  |  |  |
| Please enter your credentials and click the Login button below.                                                                                                    |  |  |  |  |  |
| Username:                                                                                                    |  |  |  |  |  |
| Password:                                                                                                    |  |  |  |  |  |
| Forgot Your Password?                                                                                                    |  |  |  |  |  |
| - Cogni -                                                                                                    |  |  |  |  |  |
|                                                                                                    |  |  |  |  |  |
|                                                                                                    |  |  |  |  |  |
| Blackboard Login Help                                                                                                    |  |  |  |  |  |
| 1. Your username is cvcc. your first initial, last name and mmdd (month and date) of your birthday. Please do not                                                                                        |  |  |  |  |  |
| use spaces.<br><i>Example:</i> Jane Doe with a birth date of January 12 would be c <b>vcc-idoe0112</b>                                                                                                   |  |  |  |  |  |
| 2. Your initial password is your 6 digit birthday (no space). (You should change your password)                                                                                                    |  |  |  |  |  |
| Example: If your birthday is January 12, 1985, your password is 011285.                                                                                                    |  |  |  |  |  |
| if access is denied – See step 3.                                                                                                    |  |  |  |  |  |
| o. Reliesh page, Reentel your username, then use the last 6 digits of your social security humber as your initial<br>password                                                                            |  |  |  |  |  |
| Example: If your social security number is 123-45-6789, your password would be 456789.                                                                                                    |  |  |  |  |  |
| If access is denied – See step 4.                                                                                                    |  |  |  |  |  |
| <ol> <li>If access is denied – Please contact the help desk. For 24-hours-per-day, 7-days-per-week, Live phone help call<br/>1-866-832-9253 OR Call 828-327-7000 ext. 8228 and leave message.</li> </ol> |  |  |  |  |  |

Enter in your Username and Password (ex. cvcc-jdoe0112, 011285). Then click "Login".

| Welcome to the Virtua                                                  |  |  |  |  |
|------------------------------------------------------------------------|--|--|--|--|
| Let's get started!                                                     |  |  |  |  |
| A Change Text Size I High Contrast Setting                             |  |  |  |  |
| Please enter your credentials and click the <b>Login</b> button below. |  |  |  |  |
| Username:                                                              |  |  |  |  |
| Forgot Your Password?                                                  |  |  |  |  |
| Login                                                                  |  |  |  |  |

Be sure to check out the "CVCC Announcements" and "CVCC Blackboard Tutorial Links" below the Blackboard Login Help box.

When you login you will see three tabs at the top of the page. You should be in the "My Courses" tab.

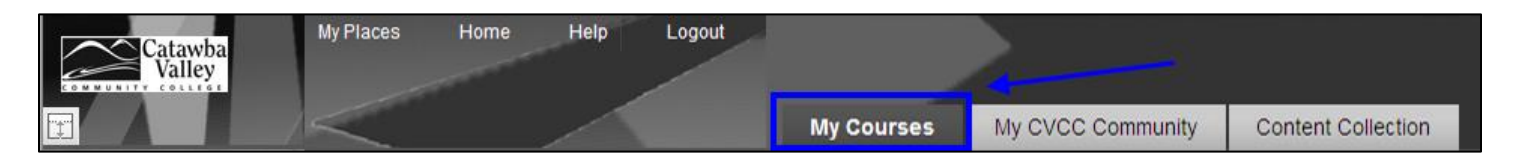

The list of courses you are taking will be in the center area. To access your course simply click on the course name.

| My Courses                                 |  |  |  |
|--------------------------------------------|--|--|--|
| Courses in which you are enrolled:         |  |  |  |
| 11SU Basic PC Literacy CIS-111-800 (CVCC)  |  |  |  |
| 11SU General Psychology PSY-150-803 (CVCC) |  |  |  |
| Announcements:                             |  |  |  |

Once you are in your course, be sure to navigate around to see where everything is. Make note of due dates and special requirements. Be sure you know where the assignments and tests are located. Familiarize yourself with the syllabus and know what your instructor's expectations are.

## IF YOU ARE NOT USING YOUR PERSONAL COMPUTER, PLEASE REMEMBER TO CLICK THE LOGOUT LINK AT THE TOP OF THE PAGE!!